# Limits, Thresholds, and Overages %

This article applies to:

Max Classic

As your business grows and your total contact count increases, you may find that you need to increase your contact limit or delete contacts in order to stay under your current threshold. Keap will inform you when you are getting close to your contact threshold (within 5 contacts when adding them manually, or within 5% when importing or viewing your My Account page.) Your other option would be to ignore the message and allow your contact limit threshold to upgrade automatically on your next billing cycle. Note that you will not be charged immediately if you go over your contact limit. Keap will wait until your next billing date to increase your subscription's additional contacts and begin billing you for the increase.

- 1. Edit your subscription
- 2. Adding a contact
- 3. Importing contacts
- 4. FAQs

#### Edit your subscription

1. To mange your contact limit, choose Billing & Account Info under the Admin section of the main menu

| G G ☆ ♥ Ă @ Q ▼ Find a contact |                  |                        |   |  |
|--------------------------------|------------------|------------------------|---|--|
| Marketing                      | E-Commerce       | Admin                  |   |  |
| Campaign Builder               | E-Commerce Setup | Branding Center        |   |  |
| Email & Broadcasts             | Orders           | Billing & Account Info |   |  |
| Lead Generation                | Products         | Users (Im              |   |  |
| Templates                      | Payment Setup    | Import Data            | × |  |
| Dynamic Content                | Actions          | Data Cleanup           |   |  |
| Lana                           | Duanationa       | Analysian              |   |  |

2. Now, click on Manage my plan to change your contact limit

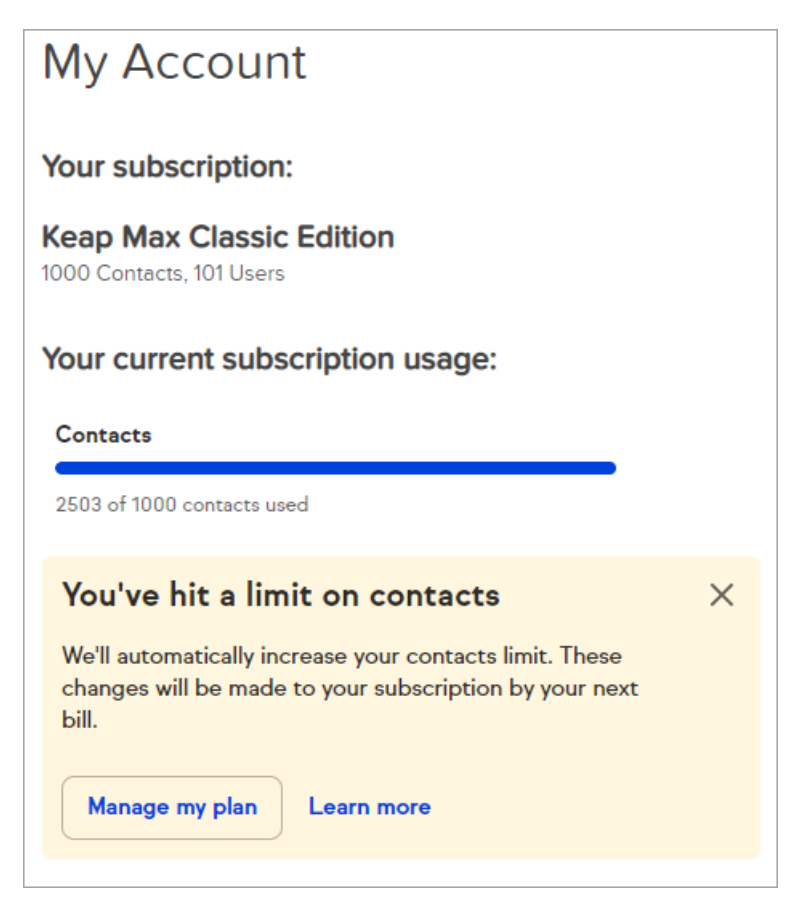

3. Then click the Edit subscription link in the pop-up to make changes

|   | <ul> <li>Subscription Details</li> </ul>                                                                                                    | × |
|---|----------------------------------------------------------------------------------------------------|---|
| ţ | <b>\$0 Keap Pro</b><br>Additional Users (free app) × 100<br>Included Contacts (free app) × 500<br>Included User (free app) × 3<br>Included Text Messages (free app) × 150<br><b>\$3,000.00</b> Billed every month |   |
|   | Paid via >                                                                                                    |   |
|   | Edit Subscription                                                                                                    |   |
|   |                                                                                                    |   |

Adding a contact

When adding a new contact in your Max Classic app, Keap will let you know when you are within 5 contacts of your current threshold. Click **Manage my plan** to make changes to your contact limit.

| First Name                  |                           | Last Nam          | 10    |    |
|-----------------------------|---------------------------|-------------------|-------|----|
| Email                       |                           |                   |       |    |
| Work v                      | Phone                     |                   | E     | xt |
|                             |                           |                   |       | WO |
|                             |                           |                   |       |    |
| Looks li                    | ke you'r                  | e grow            | ing > | <  |
| You're appr                 | oaching the               | e contacts        | limit |    |
| tor your Kea<br>cleaning up | ap plan. We<br>your conta | recomme<br>cts or | nd    |    |
| upgrading t                 | he limit on:              | your plan.        |       |    |
| 499 of 500 c                | ontacts used              |                   | _     |    |
| Manage                      | my plan                   | Learn mo          | ore   |    |
| manage                      | ny pian                   | Learn mo          | n e   |    |

| Select which form y                                                                                                    | ou want to fill out                                                                    | Basic Add C                                                    | ontact Form                         | * |                                             |
|----------------------------------------------------------------------------------------------------|----------------------------------------------------------------------------------------|----------------------------------------------------------------|-------------------------------------|---|---------------------------------------------|
| Select Action Set<br>First Name<br>Last Name                                                                                               | Please select or                                                                       | ne v                                                           |                                     |   | Want to import contacts from somewhere else |
| Email<br>Phone 1<br>Fax 1                                                                                                    | Work ~                                                                                 |                                                                |                                     |   |                                             |
| Add tags<br>Tags are used to ca<br>campaigns                                                                                               | tegorize your con                                                                      | tects or trigger                                               | automated                           |   |                                             |
| Add tags<br>Tags are used to ca<br>campaigns<br>Please select a Ta                                                                         | tegorize your con<br>g                                                                 | tacts or trigger                                               | automated                           |   |                                             |
| Add tags<br>Tags are used to co<br>compaigns<br>Please select a Ta<br>Looks like y<br>You're approach<br>We recommend<br>the limit on your | tegorize your con<br>9<br>you're grow<br>ing the contacts<br>cleaning up your<br>plan. | tects or trigger<br>ing<br>limit for your l<br>r contacts or u | eutomated<br>Keap plan.<br>pgrading | × |                                             |

If you are over your contact limit, you will see the message below. Again, click **Manage my plan** to make any changes to your current contact limit.

| Add a Contact                     |     |
|-----------------------------------|-----|
| First Name Last Name              |     |
| Email                             |     |
| Work Y Phone                      | Ex  |
|                                   | Com |
|                                   | Sdv |
| You've hit a limit on             | ×   |
| contacts                          |     |
| We'll automatically increase your |     |
| made to your subscription by your |     |
| next bill.                        |     |
| 2503 of 1000 contacts used        |     |
|                                   |     |
| Manage my plan Learn more         |     |

| elect which form y                                                                                                    | you want to fill out: Basic Add Contact Form                                                                                                    |
|----------------------------------------------------------------------------------------------------|----------------------------------------------------------------------------------------------------|
| elect Action Set                                                                                                    | Please select one v                                                                                                    |
| First Name                                                                                                    |                                                                                                    |
| Last Name                                                                                                    |                                                                                                    |
| Email                                                                                                    |                                                                                                    |
| Phone 1                                                                                                    | Work v                                                                                                    |
| Fax 1                                                                                                    | Work ~                                                                                                    |
| Add tags<br>ags are used to ca<br>ampaigns                                                                                                    | ategorize your contacts or trigger automated                                                                                                    |
| Add tags<br>ags are used to ca<br>ampaigns<br>Please select a Ta                                                                                      | ategorize your contacts or trigger automated                                                                                                    |
| Add tags<br>ags are used to ca<br>ampaigns<br>Please select a Ta<br>You've hit a<br>We'll automatica<br>changes will be<br>bill.<br>2503 of 1000 cont | ategorize your contacts or trigger automated<br>Ig<br>a limit on contacts X<br>ally increase your contacts limit. These<br>made to your subscription by your next<br>acts used |

## Importing contacts

When importing contacts into your Max Classic app, Keap will let you know when you are within 5% of your total contact usage threshold. Click **Manage my plan** to make changes to your contact limit.

| Contacts Go                                                          | You're approaching the contacts limit for your Keap plan. We<br>recommend cleaning up your contacts or upgrading the limit on your<br>plan. |  |
|----------------------------------------------------------------------|----------------------------------------------------------------------------------------------------|--|
| Or, use one of our import tools for:<br>AWeber"<br>Constant Contact" | 499 of 500 contacts used Manage my plan Learn more                                                                                          |  |
| iContact"<br>1ShoppingCart"                                          |                                                                                                    |  |
| Outlook"                                                             |                                                                                                    |  |

If you are over your contact limit while importing, you will see the message below. Again, click **Manage my plan** to make any changes to your current contact limit.

| Pick what you would like to import and click Go.                     | You've hit a limit on contacts<br>We'll automatically increase your contacts limit. These changes will be<br>made to your subscription by your next bill. | × |
|----------------------------------------------------------------------|----------------------------------------------------------------------------------------------------|---|
| Or, use one of our import tools for:<br>AWeber*<br>Constant Contact* | 3931 of 1000 contacts used Manage my plan Learn more                                                                                                    |   |
| iContact"                                                            |                                                                                                    |   |
| 1ShoppingCart"                                                       |                                                                                                    |   |
| Ordinala                                                             |                                                                                                    |   |

### FAQs

#### Will I be immediately charged for additional contacts when I go over my limit?

No, Keap will wait until your next billing date to increase your subscription's additional contacts and begin billing you for the increase.

Will Keap adjust my subscription to remove additional contact charges if I reduce the number of contacts in my app?

No, Keap will not remove additional contacts from your subscription automatically. You can reduce the amount of additional contacts on your subscription from your **My Account** page.